# 使用身份服務(IdS)證書管理排除CCE單點登入故障

目錄 簡介 必要條件 <u>需求</u> <u>採用元件</u> 背景資訊 SAML證書已過期 <u>解決方案</u> <u>辨識提供者(IdP)中的安全雜湊演演算法變更</u> <u>解決方案</u> Cisco IdS伺服器IP地址或主機名更改-已重建共存的CUIC/LiveData/IdS發佈伺服器或 獨立Id發佈伺服器-已重建共存的CUIC/LiveData/IdS訂閱伺服器或獨立Id訂閱伺服器 <u>解決方案</u> 參考 <u>如何在ADFS或</u> <u>如何啟用已簽名的SAML斷言</u> 如何將AD FS SSL證書上傳到Cisco IdS tomcat信任 <u>如何刪除AD FS中的信賴方</u> <u>如何檢查或變更在辨識提供者(IdP)中設定的安全雜湊演演算法</u> <u>如何檢查Cisco IdS伺服器SAML證書到期日期</u> 如何下載Cisco IdS伺服器的後設資料 <u>如何從sp.xml檔案中檢索SAML證書</u> <u>如何替換AD FS中的SAML證書</u> 如何在Cisco IdS伺服器中重新生成SAML證書 <u>測試SSO</u>

## 簡介

本文檔介紹在UCCE/PCCE中重新生成和交換SAML證書的詳細步驟,以確保安全、清晰的流程。

作者:Nagarajan Paramasivam,思科TAC工程師。

## 必要條件

#### 需求

思科建議您瞭解以下主題:

- 套裝/整合客服中心企業版(PCCE/UCCE)
- 語音作業系統(VOS)平台
- 憑證管理
- 安全宣告標籤語言(SAML)
- 安全通訊端層 (SSL)
- Active Directory聯合身份驗證服務(AD FS)
- 単一登入(SSO)

採用元件

本檔案中的資訊以下列元件為基礎:

- 思科身分辨識服務(Cisco IdS)
- 辨識提供者(IdP) Microsoft Windows ADFS

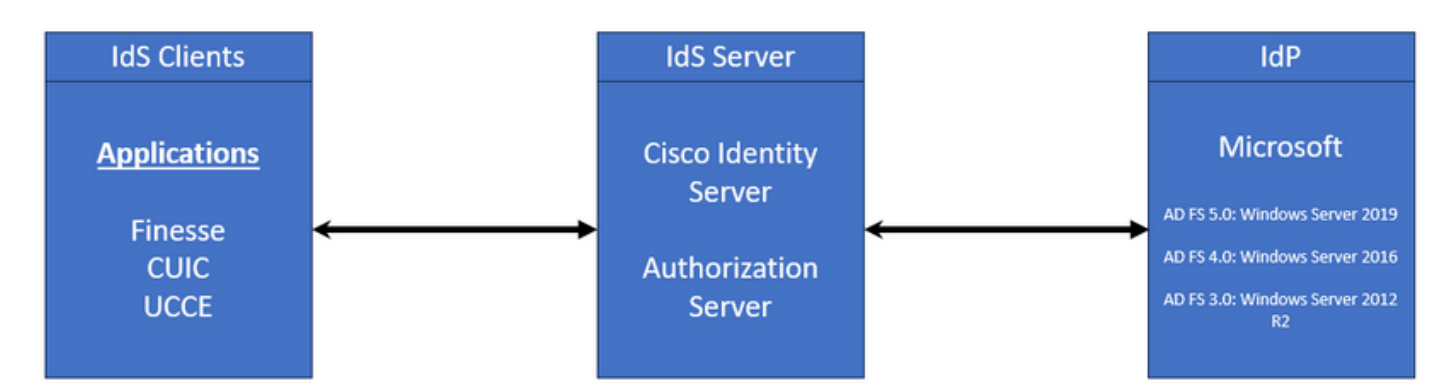

本文中的資訊是根據特定實驗室環境內的裝置所建立。文中使用到的所有裝置皆從已清除(預設))的組態來啟動。如果您的網路運作中,請確保您瞭解任何指令可能造成的影響。

## 背景資訊

在UCCE/PCCE中,思科身份服務(Cisco IdS)提供身份提供商(IdP)和應用之間的授權。

在配置思科Id時,您可以在思科Id和IdP之間設定後設資料交換。此交換建立了信任關係,然後允許 應用程式使用思科Id進行SSO。您可以透過從思科IdS下載後設資料檔案並將其上傳到IdP來建立信 任關係。

SAML證書與SSL證書類似,在某些情況下需要更新或更改。在思科身份服務(IdS)伺服器上重新生 成或交換SAML證書時,可能導致與身份提供程式(IdP)的受信任連線中斷。此中斷可能導致依賴單 一登入的使用者端或使用者無法取得存取系統所需的授權的問題。

本文檔旨在介紹在Cisco IdS伺服器上必須建立新SAML證書的各種常見情況。還說明如何將此新證 書提供給身份提供程式(IdP),以便重建信任。藉由執行此動作,使用者端和使用者可以繼續使用單 一登入,而不會有任何問題。目標是確保您擁有順利地處理證書更新過程所需的所有資訊,而不會 出現混淆。

需牢記的要點:

1. 預設情況下, SAML證書在安裝Cisco IdS伺服器期間生成, 有效期為3年

2. SAML證書是自簽名證書

3. SAML證書是駐留在Cisco IDS發佈伺服器和訂閱伺服器上的SSL證書

4. 只能在Cisco IDS Publisher節點中執行SAML證書重新生成

5. SAML證書的安全雜湊演算法的可用型別為SHA-1和SHA-256

6. SHA-1演算法用於IdS 11.6,在以前的版本中,SHA-256演算法用於IdS 12.0和更高版本

7. 「辨識提供者」(IdP)與「辨識服務」(IdS)必須使用相同的演演算法型別。

8. 只能從Cisco IdS Publisher節點(sp-<Cisco IdS\_FQDN>.xml)下載Cisco IdS SAML證書

9. 請參閱此連結瞭解UCCE/PCCE單點登入配置。 UCCE 12.6.1功能指南

## SAML證書已過期

SAML證書有3年(1095天)的有效期,需要在到期之前更新SAML證書。過期的SSL證書被視為無效證書,它會中斷思科身份服務(IdS)和身份提供程式(IdP)之間的證書鏈。

## 解決方案

1. 檢查SAML證書到期日期

2. 重新生成SAML證書

3. 下載sp.xml檔案

4. 從sp.xml檔案中檢索SAML證書

5. 將舊的SAML證書替換為IdP中的新SAML證書

#### 6. 詳細步驟請參見「參考」部分

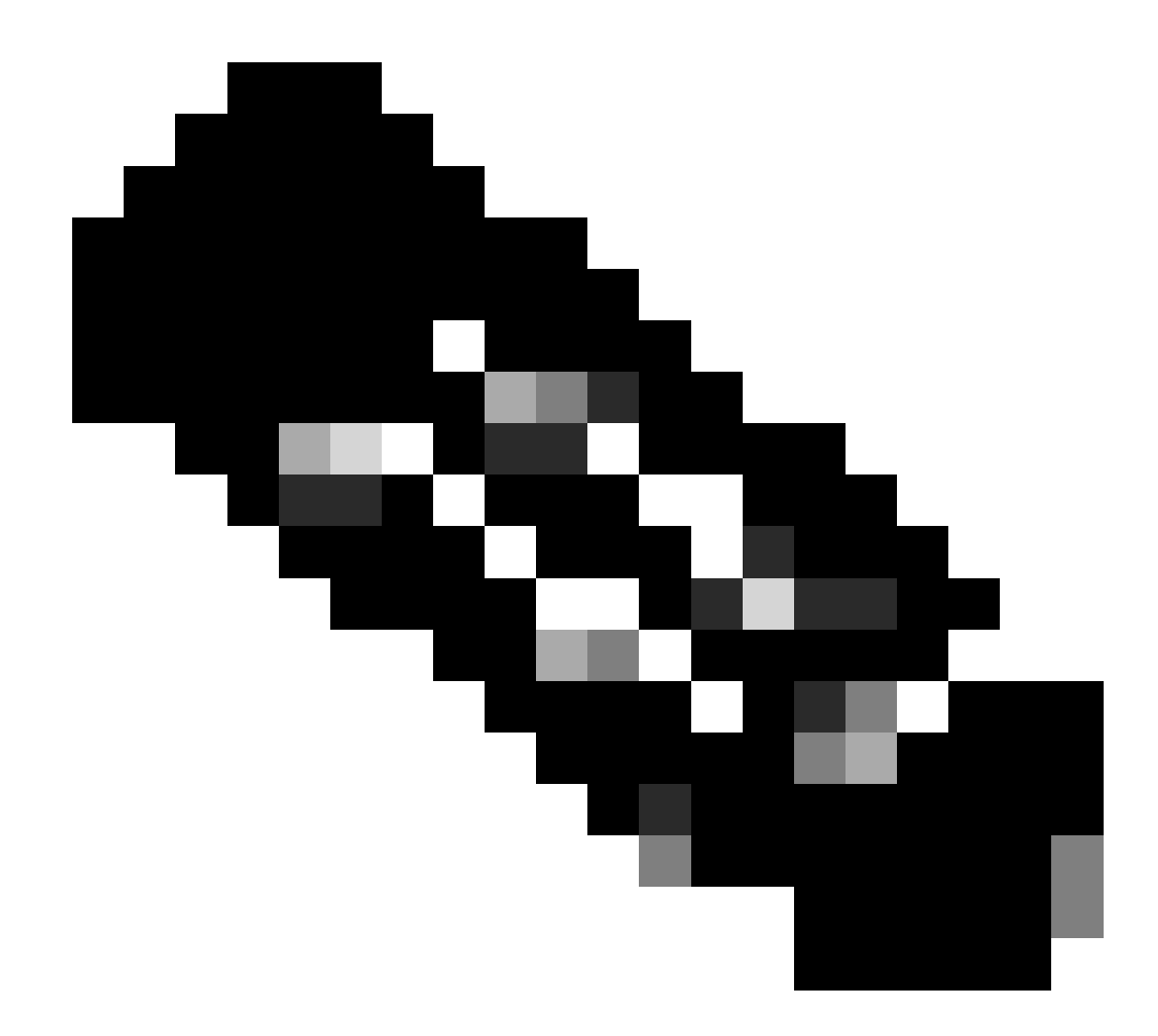

(注意: {由於僅更改了SAML證書,因此不需要將IdS後設資料交換為IdP})

## 辨識提供者(IdP)中的安全雜湊演演算法變更

假設在現有PCCE/UCCE環境中使用單點登入。IdP和Cisco IdS伺服器都配置了SHA-1安全雜湊演 算法。考慮到SHA-1的弱點需要將安全雜湊演算法更改為SHA-256。

## 解決方案

1. 在AD FS信賴方中更改安全雜湊演算法(SHA-1更改為SHA-256)

2. 將IdS發佈伺服器中的安全雜湊演算法在「金鑰和證書」(SHA-1更改為SHA-256)下更改

3. 在IdS發佈伺服器中重新生成SAML證書

#### 4. 下載sp.xml檔案

5. 從sp.xml檔案中檢索SAML證書

6. 將舊的SAML證書替換為IdP中的新SAML證書

7. 詳細步驟請參見「參考」部分

Cisco IdS伺服器IP地址或主機名更改-已重建共存的 CUIC/LiveData/IdS發佈伺服器或獨立Id發佈伺服器-已重建共存的 CUIC/LiveData/IdS訂閱伺服器或獨立Id訂閱伺服器

這些情況很少發生,強烈建議您重新開始「單一登入」(SSO)設定,以確保生產環境中的SSO功能 能夠迅速而有效地還原。必須將重新配置排定優先順序,以最大限度地減少使用者所依賴的SSO服 務中斷。

## 解決方案

1. 從AD FS中刪除現有信賴方

2. 上傳Cisco IdS伺服器tomcat信任中的AD FS SSL證書

3. 下載sp.xml檔案

4. 如需詳細步驟,請參閱「參考章節與功能指南」

5. 在AD FS中配置信賴方

6. 增加索賠規則

7. 啟用已簽名的SAML斷言

8. 下載AD FS聯合後設資料

9. 將聯合後設資料上傳到Cisco IdS伺服器

10. 執行測試SSO

#### 參考

如何在ADFS或

如何啟用已簽名的SAML斷言

有關詳細步驟,請參閱本文檔:UCCE 12.6.1功能指南

### 如何將AD FS SSL證書上傳到Cisco IdS tomcat信任

1. 下載或檢索AD FS SSL證書

2. 訪問Cisco IdS Publisher OS Administration頁面

- 3. 使用作業系統管理員憑證登入
- 4. 切換作業選項至安全性>憑證管理
- 5. 按一下「上傳憑證/憑證鏈結」,即會開啟蹦現視窗
- 6. 按一下「下拉式功能表」,然後在「憑證用途」上選取tomcat-trust
- 7. 按一下「瀏覽」並選取AD FS SSL憑證
- 8. 按一下「上傳」

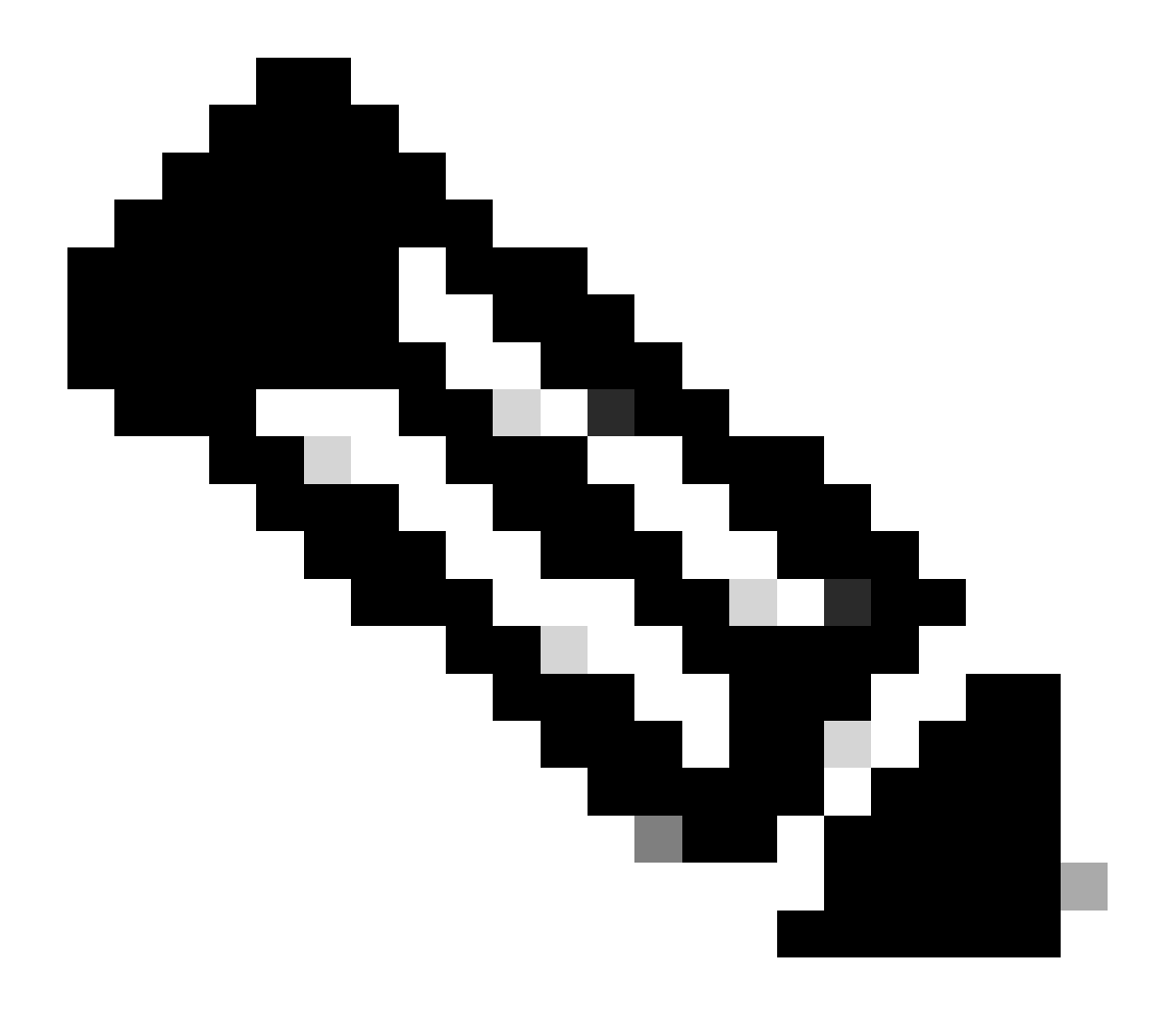

(注意: {信任證書已複製到訂閱伺服器節點。您不需要上傳至訂閱者節點。})

如何刪除AD FS中的信賴方

1. 使用管理員授權的憑證登入辨識提供者(IdP)伺服器

2. 開啟伺服器管理員,然後選擇「AD FS」>「工具」>「AD FS管理」

3. 在左側樹狀結構中,選取AD FS下的「信賴方信任」

4. 按一下右鍵Cisco IdS伺服器並選擇「刪除」

| 📬 AD FS                                                                                                    |                      |                                                                                                    |
|----------------------------------------------------------------------------------------------------|----------------------|----------------------------------------------------------------------------------------------------|
| 훾 File Action View Window Help                                                                                                    |                      |                                                                                                    |
| 💠 🔿 🙍 🖬 🖬 🖬                                                                                                    |                      |                                                                                                    |
| AD FS                                                                                                    | Relying Party Trusts |                                                                                                    |
| Service     Attribute Stores                                                                                                    | Display Name         | Enabled Type Identifier                                                                                                    |
| <ul> <li>Authentication Methods</li> <li>Certificates</li> <li>Claim Descriptions</li> <li>Device Registration</li> <li>Endpoints</li> <li>Scope Descriptions</li> <li>Web Application Proxy</li> <li>Access Control Policies</li> <li>Relying Party Trusts</li> <li>Claims Provider Trusts</li> <li>Application Groups</li> </ul> | CUICPUB-126 vcce.com | Update from Federation Metadata<br>Edit Access Control Policy<br>Edit Claim Issuance Policy<br>Disable<br>Properties<br>Delete<br>Help |

如何檢查或變更在辨識提供者(IdP)中設定的安全雜湊演演算法

1. 使用管理員授權的憑證登入辨識提供者(IdP)伺服器

2. 開啟伺服器管理員,然後選擇「AD FS」>「工具」>「AD FS管理」

3. 在左側樹狀結構中,選取AD FS下的「信賴方信任」

4. 按一下右鍵Cisco IdS伺服器並選擇「屬性」

5. 瀏覽「進階」頁標

6. 安全雜湊演算法選項顯示AD FS伺服器中配置的安全雜湊演算法。

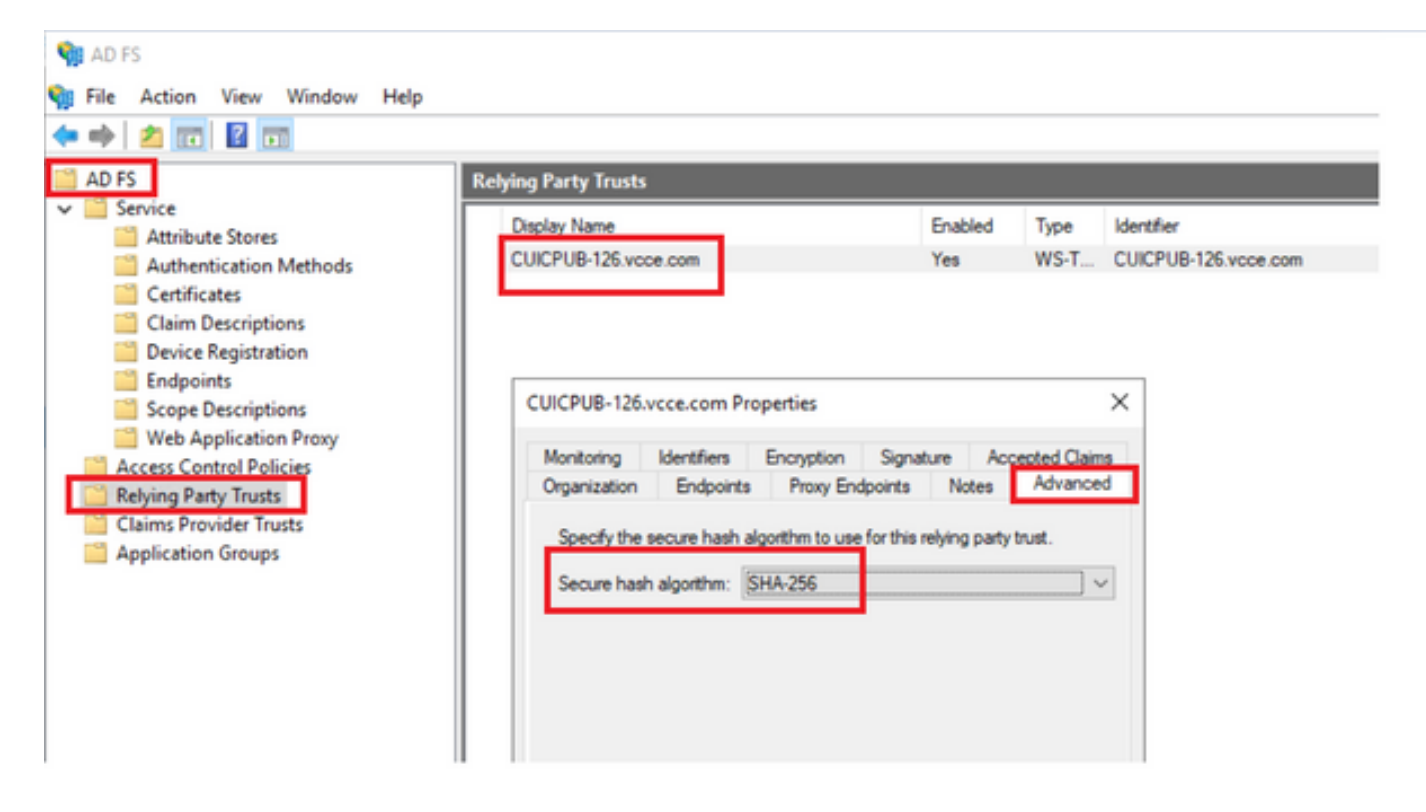

7. 按一下「下拉式」功能表,然後選取想要的安全雜湊演演算法。

如何檢查Cisco IdS伺服器SAML證書到期日期

1. 使用應用程式使用者憑證登入到Cisco IdS伺服器發佈伺服器或訂閱伺服器節點

2. 成功登入頁面後,登入至「辨識服務管理」>「節點」

3. 顯示Cisco IdS發佈伺服器和訂閱伺服器節點、狀態和SAML證書到期

| altalta<br>cisco | Identity Service Management |            |                                                      | n appadmin |  |
|------------------|-----------------------------|------------|------------------------------------------------------|------------|--|
|                  | Nodes                       |            |                                                      |            |  |
|                  | 🔹 - Indicates Primary Node  |            |                                                      |            |  |
| Nodes            | Node                        | Status     | SAML Certificate Expiry                              |            |  |
| \$               | CUICPUB-126.vcce.com ★      | In Service | <ul> <li>11-30-2025 16:18 (997 days left)</li> </ul> |            |  |
| Settings         | CUICSEC-126.vcce.com        | In Service | <ul> <li>11-30-2025 16:18 (997 days left)</li> </ul> |            |  |
|                  |                             |            |                                                      |            |  |

------

如何下載Cisco IdS伺服器的後設資料

1. 使用應用程式使用者憑證登入到Cisco IdS發佈伺服器節點

2. 按一下「設定」圖示

3. 切換作業選項至「IDS信任」頁標

#### 4. 按一下「下載」連結下載Cisco IdS集群的後設資料

| altalta<br>cisco | Identity Service Management                                      |                                             | n appadmin    |  |  |
|------------------|------------------------------------------------------------------|---------------------------------------------|---------------|--|--|
| Nodes            | Settings<br>IdS Trut Security Troubleshooting                    |                                             |               |  |  |
| Settings         | Download                                                         | Metadata Test SSO Setup                     |               |  |  |
| Ð                | SP Entity ID                                                     | Description                                 | Metadata file |  |  |
| Clients          | CUICPUB-125.vcce.com                                             | SAML SP to configure IdS access via LAN/WAN | Download      |  |  |
|                  | Note : This operation can be performed only on the primary node. |                                             |               |  |  |

## 如何從sp.xml檔案中檢索SAML證書

- 1. 使用文本編輯器打開sp.xml檔案
- 2. 在標頭<ds:X509Certificate></ds:X509Certificate>之間複製原始資料

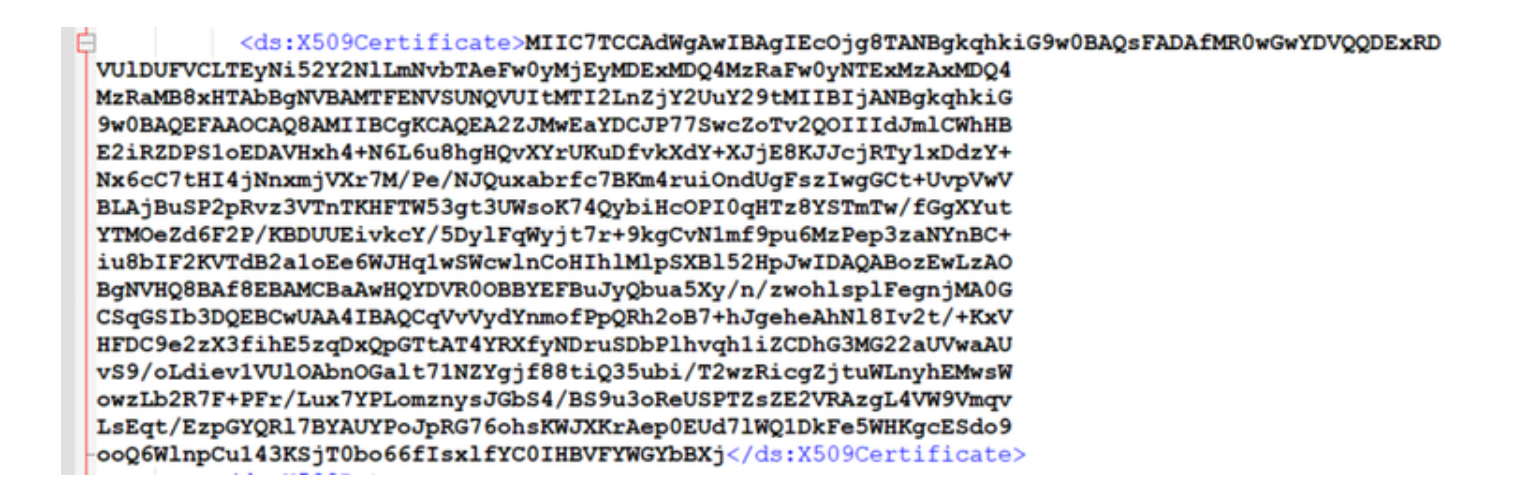

3. 開啟另一個文字編輯器,並貼上複製的資料

4. 儲存檔案.CER格式

#### SAMLcer - Notepad File Edit Format View Help

File Edit Format View Help MIIC7TCCAdwgAmIBAgIEC0jgBTANBgkqhkiG9w0BAQSFADAFMR0wGw7DVQQDEXRD VUlDUFVCLTEyNi52Y2NlLmivbTAEFw0yMjEyMDEXMDQ4MzRaFw0yHTEXMZAXMDQ4 MzRaM88xWTAbBghVBAMTEEWSUNQVUITMTI2Ln2jY2UvY29TMIIBTjANBgkqhkiG 9w0BAQEFAAOCAQBAMTIECgKCAQEA22JWwEaYDCJP775wcZoTv2Q0TIIDJmlCwhHB E2iRZDPS1oEDAVHxh4+N6L6uBgHQVXYrUKUDfVKXdY+XJjE8KJJcjRTy1xDd2Y+ NxGcC7tHI4jhnxmjVXr7M/Pe/NJQuxabrfc7BKm4ruiOndUgFs2LwgGct4UVpWW BLAjBuSP2PRv23VTnTKHFTw53gt3UMsoK74QybiHcOPI0qHT28YSTmTw/FGgXYut YTM0cZd6F2P/KBDUUEivkcY/SDy1Fqwjf7r+9kgCWImf9pu6MzPep32aHYMBC+ iuBb1F2KVfB231oE6HJAqisWcwlnCoHthlNIpSxB152HpJHIDQAQBoZEHLZAO BgNVHQ8BAF8EBAMCBaAuHQYDVR00BBYEFBuJyQbu3SXy/n/zwohlsplFegnjMA0G CSqGSTb3DQEBCHWJA4IBAQCqvVvydYnmoFPpQRh2o87+hJgEhAAhHlB1v2t/+KxV WFIC09e223Hjfh552q0XQnGTtAT4WRXFyNDrv2DDPlhvqh11zCDh63Mg22aJWwaAU vS9/oLdiev1VUIOAbnOGalt71NZYgjf88tiQ35ubi/T2wzRicg2jtuWLnyhEMwsM owzLb2R7F+PFr/LuX7VPLomznysJ6b54/859u30ReUSPTZ5ZE2VRAzgL4WW9Wmqv LsEqt/EzpGVQRJTBY4UVP0JRG76ohsKWJXKrAepgEUdJ1Wq1DkFeSWHKgcE5do9 ooQ6wLIncUL43KSjTBb066f1sx1fYC01HBVFVWSVb8Xj

Ln 16, 1

| Save As                                                                 |                            |                  |                                 |   |                              | ×     |
|-------------------------------------------------------------------------|----------------------------|------------------|---------------------------------|---|------------------------------|-------|
| ⊢ → × ↑ 🖡                                                               | > This PC > Downloads      | > New folder (3) | ~ O                             | 9 | Search New folder (          | 3)    |
| Organize • Nev                                                          | v folder                   |                  |                                 |   | 10 ·                         | . 0   |
| Quick access Desktop Downloads CoeDrive Documents Pictures aa UCCE 12.6 | Name<br>SAMLcer            | ^                | Date modified<br>10-03-2023 05: | 0 | Type<br>Security Certificate | Size  |
| JDK_JRE_8U3;<br>Browser Loos<br>File game:<br>Save as type:             | sAMLcer<br>All Files (*.*) |                  |                                 |   |                              |       |
| Hide Folders                                                            |                            | Encoding: U      | TF-8                            | ~ | Save Ca                      | incel |

#### 5. 開啟憑證以複查憑證資訊

| 👼 Certif                               | icate                                                            |                               |                                                                                             |                              | × |
|----------------------------------------|------------------------------------------------------------------|-------------------------------|---------------------------------------------------------------------------------------------|------------------------------|---|
| General                                | Details                                                          | Certification Pa              | th                                                                                          |                              |   |
| Show:                                  | <all></all>                                                      |                               | $\sim$                                                                                      |                              |   |
| Field                                  |                                                                  |                               | Value                                                                                       |                              | ^ |
| Ver<br>Ser<br>Sig<br>Sig<br>Sig<br>Val | rial numbe<br>nature alg<br>nature ha<br>uer<br>id from<br>id to | r<br>gorithm<br>ish algorithm | V3<br>Sha256RSA<br>sha256<br>CUICPUB-126<br>01 December 20<br>30 November 20<br>CUICPUB-126 | 022 16:18:34<br>025 16:18:34 | ~ |
|                                        |                                                                  |                               | Edit Properties                                                                             | Copy to File                 |   |
|                                        |                                                                  |                               |                                                                                             | 0                            | K |

## 如何替換AD FS中的SAML證書

1. 將SAML證書檔案複製到從sp.xml檢索的AD FS伺服器

2. 開啟伺服器管理員,然後選擇「AD FS」>「工具」>「AD FS管理」

3. 在左側樹狀結構中,選取AD FS下的「信賴方信任」

4. 按一下右鍵Cisco IdS伺服器並選擇「屬性」

- 5. 切換作業選項至「簽名」頁標
- 6. 按一下「新增」,然後選擇新產生的SAML憑證
- 7. 選取舊的SAML憑證,然後按一下移除

8. 套用並儲存

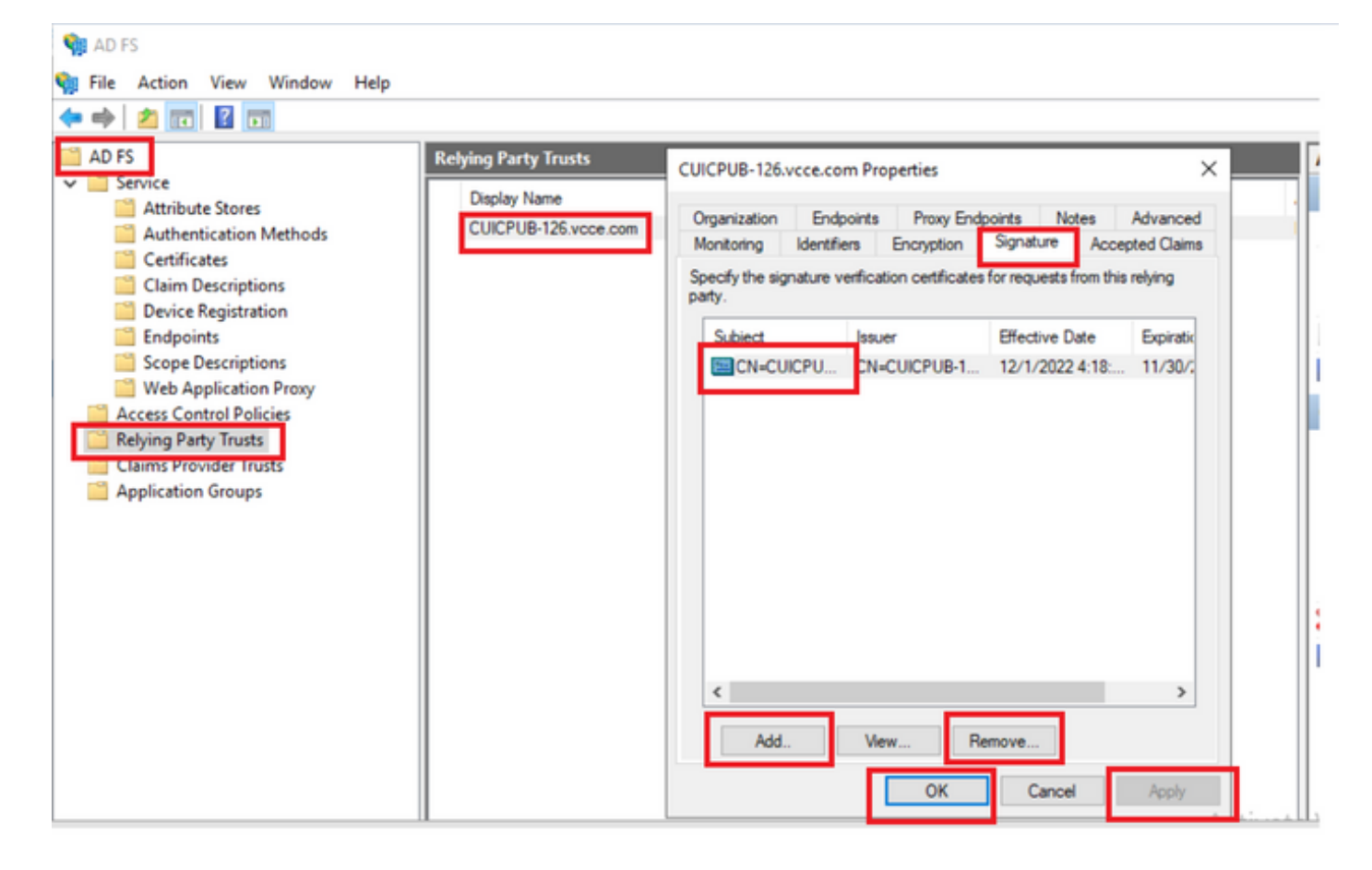

如何在Cisco IdS伺服器中重新生成SAML證書

1. 使用應用程式使用者憑證登入到Cisco IdS發佈伺服器節點

2. 按一下「設定」圖示

3. 切換作業選項至「安全性」頁標

4. 選擇「金鑰和證書」選項

#### 5. 按一下SAML certificate部分下的Regenerate按鈕(突出顯示)

| cisco    | Identity Service Management                               |                                                                                                    |  |
|----------|-----------------------------------------------------------|----------------------------------------------------------------------------------------------------|--|
|          | Settings                                                  |                                                                                                    |  |
| Nodes    | IdS Trust Security Troubleshooting                        |                                                                                                    |  |
|          | Tokens<br>Set Token Expiry                                | Generate Keys and SAML Certificate                                                                                |  |
| Settings | Keys and Certificates<br>Regenerate Keys and Certificates | Encryption/Signature key<br>Regenerate key for token encryption and signing.                                      |  |
| æ        |                                                           | Regenerate                                                                                                    |  |
| Clients  |                                                           |                                                                                                    |  |
|          |                                                           | SAML Certificate<br>Regenerate certificate for signing SAML request.                                              |  |
|          |                                                           | Select secure hash algorithm.                                                                                     |  |
|          |                                                           | SHA-256 🗘                                                                                                    |  |
|          |                                                           | Ensure that the selected algorithm type is same as in IdP.                                                        |  |
|          |                                                           | Pertorm the metadata exchange after the certificate is regenerated and ensure that the SSO Test is<br>successful. |  |
|          |                                                           | Regenerate                                                                                                    |  |

測試SSO

每當SAML證書發生更改時,請確保TEST SSO在Cisco IdS伺服器中成功,並從CCEAdmin頁面重 新註冊所有應用。

- 1. 從「主參與者AW」伺服器存取「CCEAdmin」頁面
- 2. 以管理員級別許可權登入到CCEAdmin門戶
- 3. 切換作業選項至概要>功能>單一登入
- 4. 點選Register with Cisco Identity Service下的Register按鈕
- 5. 執行測試SSO

#### 關於此翻譯

思科已使用電腦和人工技術翻譯本文件,讓全世界的使用者能夠以自己的語言理解支援內容。請注 意,即使是最佳機器翻譯,也不如專業譯者翻譯的內容準確。Cisco Systems, Inc. 對這些翻譯的準 確度概不負責,並建議一律查看原始英文文件(提供連結)。